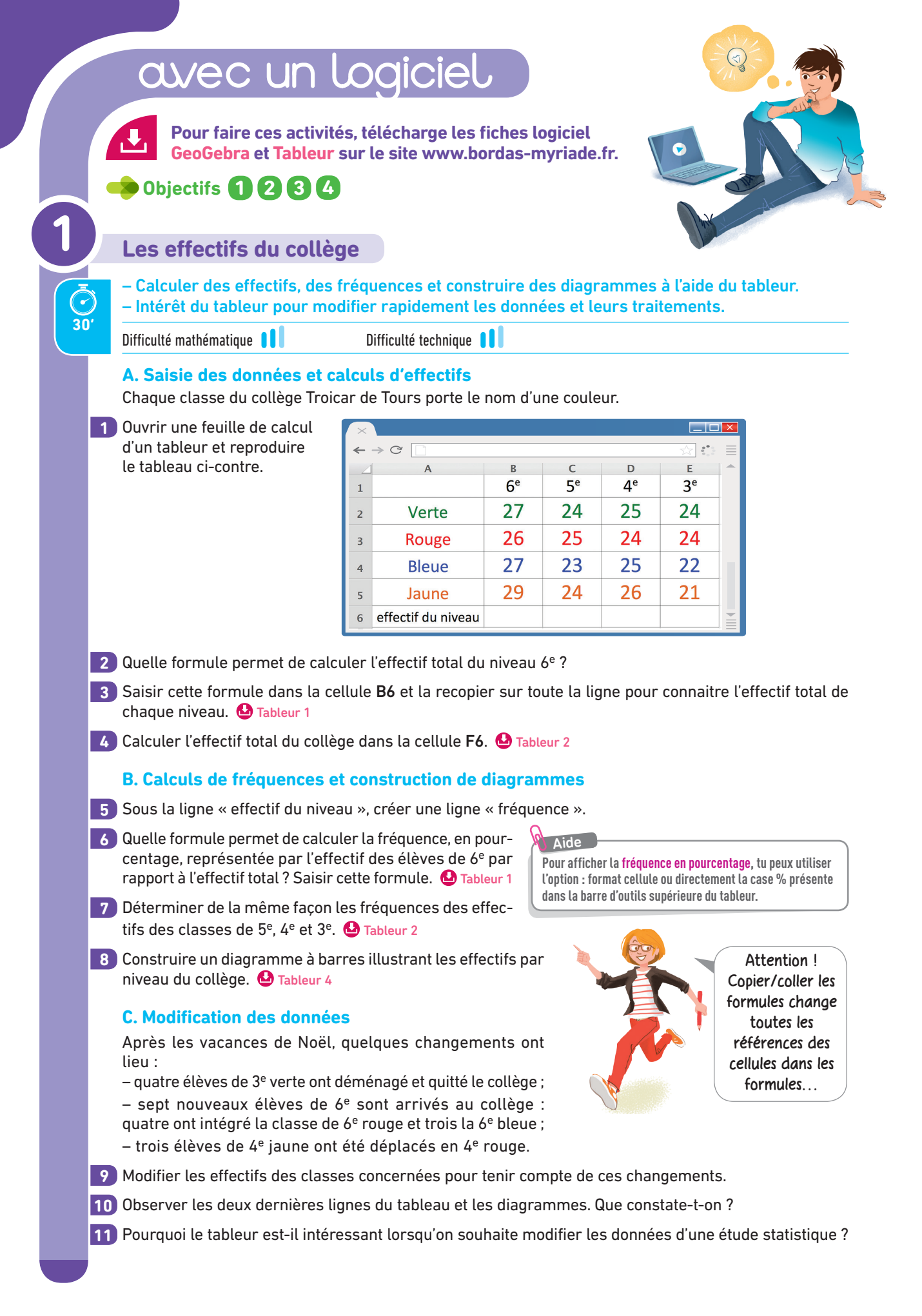

|                      | Les éoliennes en France                                                                                                    |                                   |                                                       |                                            |                     |  |  |  |  |
|----------------------|----------------------------------------------------------------------------------------------------|-----------------------------------|-------------------------------------------------------|--------------------------------------------|---------------------|--|--|--|--|
| Ō                    | Calculer des effectifs, construire des diagrammes et trier des données sur tableur.                                                                                                    |                                   |                                                       |                                            |                     |  |  |  |  |
| 20'                  | Difficulté mathématique 🚺 Difficulté technique 🚺                                                                                                    |                                   |                                                       |                                            |                     |  |  |  |  |
|                      | Depuis la fin des années 1990, la France développe des parcs<br>écliens, pour transformer l'épergie, du vent en épergie                                                                                                    | ×                                 |                                                       |                                            |                     |  |  |  |  |
|                      | électrique.                                                                                                    | $\leftarrow \rightarrow$          | C D                                                   | R                                          |                     |  |  |  |  |
| 1                    | Télécharger sur le site www.bordas-myriade.fr la feuille de<br>calcul ci-contre (ou la reproduire sur une feuille de calcul vierge).<br>Cette feuille présente les puissances des installations éoliennes<br>réalisées chaque année en France depuis 2005.                                                                                                    | 1<br>2<br>3                       | année<br>2006<br>2007<br>2008                         | Puissance é<br>installée (e<br>717<br>782  | lectrique<br>en MW) |  |  |  |  |
| 2                    | Construire un diagramme à barres illustrant le nombre d'éoliennes installées chaque année et placer ce diagramme à droite du tableau. O Tableur 4                                                                                                    | 4<br>5<br>6<br>7                  | 2008<br>2009<br>2010<br>2011                          | 100<br>124<br>1190<br>950                  | 7<br>0<br>)         |  |  |  |  |
| 3                    | À l'aide d'une formule, calculer la puissance totale installée en 10 ans. O Tableur 1                                                                                                    | 8<br>9                            | 2012<br>2013                                          | 822<br>621                                 | 2                   |  |  |  |  |
| 4                    | Trier les données du tableau dans l'ordre décroissant de la puissance installée chaque année. 실 Tableur 5                                                                                                    | 10<br>11                          | 2014                                                  | 963                                        | )                   |  |  |  |  |
|                      | La marche aléatoire ALGO                                                                                                    |                                   |                                                       |                                            |                     |  |  |  |  |
| <b>3</b><br><b>0</b> | La marche aléatoire ALGO<br>Utiliser un logiciel de programmation pour simuler un déplac<br>Difficulté mathématique                                                                                                    | cemen                             | t aléato                                              | bire.                                      |                     |  |  |  |  |
| <b>O</b>             | La marche aléatoire (ALGO)<br>Utiliser un logiciel de programmation pour simuler un déplac<br>Difficulté mathématique ())<br>Dans le logiciel Scratch                                                                                                    | cemen                             | t aléato                                              | bire.                                      |                     |  |  |  |  |
| 20'                  | La marche aléatoire ALGO<br>Utiliser un logiciel de programmation pour simuler un déplac<br>Difficulté mathématique II Difficulté technique II<br>Dans le logiciel Scratch<br>Créer une variable « test ».                                                                                                    | quand                             | t aléato                                              | pire.                                      |                     |  |  |  |  |
| 20 <sup>°</sup>      | La marche aléatoire ALGO<br>Utiliser un logiciel de programmation pour simuler un déplac<br>Difficulté mathématique Difficulté technique Difficulté technique Difficulté technique Créer une variable « test ».<br>Positionner le lutin aux coordonnées (0 ; –150) et mettre le stylo<br>en position d'écriture.                                                                                                    | quant<br>aller                    | t aléato<br>d /=<br>à x: 0                            | pressé<br>y: -150                          |                     |  |  |  |  |
| 20'                  | La marche aléatoire ALGO<br>Utiliser un logiciel de programmation pour simuler un déplace<br>Difficulté mathématique Difficulté technique Difficulté technique D | quano<br>aller<br>s'orie<br>stylo | t aléato<br>d / Contention de la contention<br>en pos | pressé<br>y: -150<br>0 y<br>sition d'écrit | ture                |  |  |  |  |
| 20                   | La marche aléatoire ALGO<br>Utiliser un logiciel de programmation pour simuler un déplace<br>Difficulté mathématique ■ Difficulté technique ■ ■<br>Dans le logiciel Scratch<br>Créer une variable « test ».<br>Positionner le lutin aux coordonnées (0 ; –150) et mettre le stylo<br>en position d'écriture.<br>Répéter 200 fois le processus suivant :<br>– affecter un nombre aléatoire 0 ou 1 à la variable « test » ;<br>– si ce nombre est égal à 1, alors orienter le lutin vers 45 et<br>avancer de 2 ;<br>– sinon, orienter le lutin vers –45 et avancer de 2.<br>On doit obtenir une marche aléatoire qui peut ressembler à<br>celle ci-contre.                                                                                                    | quano<br>aller<br>s'orie<br>stylo | t aléato<br>a x: 0<br>enter à<br>en pos               | pressé<br>y: -150<br>oy<br>sition d'écrit  | ture                |  |  |  |  |

# avec un logiciel

Pour faire ces activités, télécharge les fiches logiciel GeoGebra et Tableur sur le site www.bordas-myriade.fr.

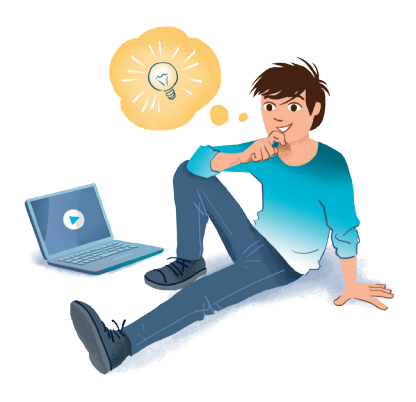

# 🔶 Objectifs 5678

## Moyenne trimestrielle

Utiliser le tableur pour calculer des moyennes.

Difficulté mathématique

Difficulté technique 🚦

Le professeur de mathématiques de la classe d'Anaïs a saisi toutes les notes du trimestre dans une feuille de calcul.

| ×                          |                                         |          |          |          |        |        |              |   |         |    |  |  |
|----------------------------|-----------------------------------------|----------|----------|----------|--------|--------|--------------|---|---------|----|--|--|
| $\leftarrow \rightarrow 0$ |                                         |          |          |          |        |        |              |   |         |    |  |  |
|                            | Α                                       | В        | С        | D        | E      | F      | G            | Н |         |    |  |  |
| 1                          | Notes de mathématiques du 1er trimestre |          |          |          |        |        |              |   |         |    |  |  |
| 4                          |                                         |          |          | -        |        |        |              |   |         |    |  |  |
| 3                          |                                         | Test n°1 | Test n°2 | Test n°3 | DM n°1 | DM n°2 | devoir bilan |   | Moyenne |    |  |  |
| 4                          | Anaïs                                   | 12       | 14       | 9        | 15     | 16     | 13           |   |         |    |  |  |
| 5                          | Blazic                                  | 8        | 11       | 7        | 15     | 6      | 14           |   |         | İ. |  |  |
| 6                          | Charlotte                               | 14       | 17       | 12       | 9      | 16     | 11           |   |         | -  |  |  |
| 7                          | David                                   | 9        | 5        | 5        | 8      | 11     | 13           |   |         | ≣  |  |  |
|                            |                                         |          |          | •        |        |        |              |   |         |    |  |  |

1 Télécharger le fichier de notes complet sur le site www.bordas-myriade.fr ou reproduire le tableau ci-dessus donnant les notes de quatre élèves de la classe.

Le professeur hésite entre 3 méthodes pour calculer la moyenne trimestrielle de ces élèves.

### **2** Première méthode : moyenne simple

- Le professeur peut décider d'effectuer un calcul de moyenne simple, sans coefficient.
- a. À l'aide d'une formule, calculer la moyenne trimestrielle d'Anaïs.
- **b.** Recopier cette formule dans toute la colonne I pour obtenir la moyenne de chaque élève.

### **3** Deuxième méthode : moyenne avec coefficient

Le professeur peut attribuer des coefficients à chaque devoir : 2 pour les « Tests » faits en classe, 1 pour les « DM » (Devoirs maison), et 3 pour le « devoir bilan ».

**a.** Dans la cellule **J4**, calculer à l'aide d'une formule, la moyenne trimestrielle d'Anaïs en tenant compte de ces coefficients.

**b.** Recopier cette formule dans toute la colonne **J** pour obtenir la nouvelle moyenne de chaque élève.

### 4 Troisième méthode : moyenne avec une note bonus

Le professeur peut décider de calculer des moyennes sans coefficient, mais en comptant le devoir bilan comme une note « bonus » : ce dernier devoir ne comptera dans la moyenne que si la note augmente la moyenne de l'élève ; dans le cas contraire, on ne tient compte que des 5 premières notes.

**a.** Dans la cellule **K4**, calculer à l'aide d'une formule, la moyenne trimestrielle d'Anaïs en tenant compte de la règle de la note « bonus ».

**b.** Recopier cette formule dans toute la colonne K pour obtenir la nouvelle moyenne de chaque élève.

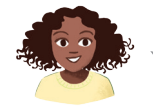

On pourra pour cela utiliser la fonction « MAX() » ou la fonction « SI() ».

## Comparatif des voitures

Utiliser le tableur pour comparer des voitures selon plusieurs critères.

Difficulté mathématique

Difficulté technique

La revue automobile « *Auto Mag Plus 3000 »* classe les voitures suivant quatre critères : Écologique (E) – Confort (C) – Sécurité (S) – Prix (P). Elle attribue, pour chaque critère, une note entre 1 et 5.

| × |            |              |             |              |          |             | Х |  |  |  |  |  |
|---|------------|--------------|-------------|--------------|----------|-------------|---|--|--|--|--|--|
| ← | ↔ → C      |              |             |              |          |             |   |  |  |  |  |  |
| 1 | Voiture    | Écologie (E) | Confort (C) | sécurité (S) | Prix (P) | Note finale |   |  |  |  |  |  |
| 2 | Runno XS   | 3            | 1           | 1            | 3        |             | 1 |  |  |  |  |  |
| 3 | Citrono 5  | 2            | 5           | 1            | 4        |             |   |  |  |  |  |  |
| 4 | Forddy Ky  | 4            | 2           | 4            | 2        |             | 1 |  |  |  |  |  |
| 5 | Kika alpha | 3            | 1           | 3            | 2        |             | - |  |  |  |  |  |
| 6 | BMZ W8     | 1            | 3           | 5            | 2        |             |   |  |  |  |  |  |

Pour calculer la note finale de chaque voiture, les journalistes utilisent la formule suivante : Note finale =  $2 \times E + C + 3 \times S + P$ 

- 1 Télécharger le fichier de notes complet sur le site www.bordas-myriade.fr ou reproduire le tableau ci-dessus donnant les notes de 5 voitures.
- 2 À l'aide d'une formule, déterminer la note finale obtenue pour chaque voiture. 실 Tableur 1 et 2
- 3) Trier les voitures dans l'ordre (de la meilleure note finale à la moins bonne). 🤮 Tableur 5
- 4 Proposer une formule qui permettrait à la voiture Citrono 5 de finir en tête du classement.

# Deviner le nombre (ALGO)

Utiliser Scratch pour faire deviner un nombre aléatoire entre 1 et 100.

Difficulté mathématique 📙

Difficulté technique

## Dans le logiciel Scratch

- 1 Créer les variables « nombre » et « test ».
- 2 Affecter à la variable « nombre » un nombre aléatoire compris entre 1 et 100.
- 3 Affecter la valeur 0 à la variable « test ».
- 4 Répéter jusqu'à ce que le « test » soit égal au « nombre » dans les différentes actions suivantes.
  - **a.** Demander à l'utilisateur de proposer un nombre entre 1 et 100 et attendre la réponse pour l'affecter à la variable « test ».
  - **b.** Tester si « test » est égal à « nombre » et, dans ce cas, dire « Bravo » pendant 5 secondes.
  - **c.** Si ce n'est pas le cas, tester si « test » est inférieur à « nombre ». Dans ce cas, dire « Votre nombre est trop petit » pendant 2 secondes ou sinon dire « Votre nombre est trop grand » pendant 2 secondes.
- 5 Améliorer le programme en ajoutant une variable « compteur » qui comptabilise le nombre de propositions et faire afficher à la fin du jeu le nombre d'essais utilisés.

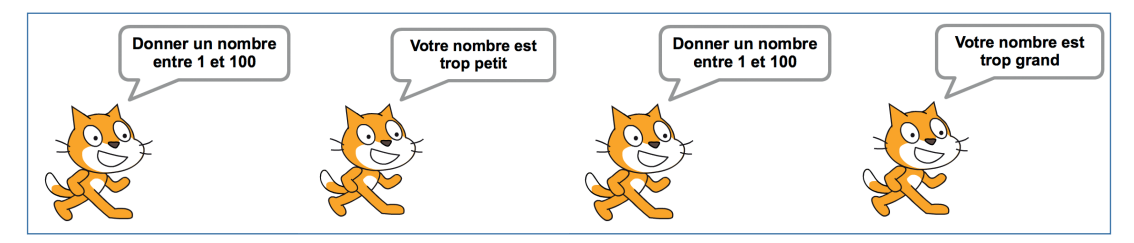

# avec un logiciel

Pour faire ces activités, télécharge les fiches logiciel GeoGebra et Tableur sur le site www.bordas-myriade.fr.

# Þ Objectifs <mark> 9 10 11 12</mark>

## Jeu de dé

Réaliser une simulation d'expérience aléatoire sur tableur.

Difficulté mathématique

Difficulté technique 🔋

Hugo propose un jeu de dé à sa sœur Léa. Il dit :

« Je lance le dé en premier et j'annonce le résultat. Ensuite, tu lances le dé, on compare nos scores et si ton score est supérieur au mien, alors tu as gagné ; sinon tu as perdu. » On cherche la probabilité qu'a Léa de gagner contre son frère.

## **1** Simulation sur ordinateur

a. Dans une feuille de calcul, construire un tableau à 6 colonnes.

| × | $\times$       |                |               |                      |                                     |                            |  |  |  |  |  |  |
|---|----------------|----------------|---------------|----------------------|-------------------------------------|----------------------------|--|--|--|--|--|--|
| ← | ← → C          |                |               |                      |                                     |                            |  |  |  |  |  |  |
|   | A              | В              | с             | D                    | E                                   | F                          |  |  |  |  |  |  |
| 1 | nombre de jeux | lancer de Hugo | lancer de Léa | Victoire<br>de Léa ? | Nombre total de<br>victoires de Léa | Fréquence<br>des victoires |  |  |  |  |  |  |
| 2 | 1              |                |               |                      |                                     |                            |  |  |  |  |  |  |

- b. Dans la colonne A, créer une liste de nombres entiers numérotant les parties. 🤮 Tableur 3
- c. Dans les cellules B2 et C2, à l'aide de la fonction « ALEA.ENTRE.BORNES() », simuler un lancer de dé pour Hugo et un lancer de dé pour Léa. 4 Tableur 6

Dans la cellule **D2**, faire tester la victoire de Léa en marquant 1 en cas de victoire de Léa et 0 en cas de défaite. **d.** Recopier les formules dans les colonnes **B**, **C** et **D** pour simuler 1 000 parties. **(D** Tableur 2

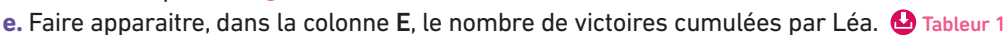

- f. Faire apparaitre, dans la colonne F, la fréquence des victoires de Léa. 실 Tableur 1
- g. Que remarque-t-on en regardant l'évolution des fréquences lorsque l'on simule 1 000 parties ?
- h. Donner une estimation de la probabilité de gain à ce jeu pour Léa.

### 2 Analyse graphique (facultatif)

a. Construire un nuage de points représentant l'évolution de la fréquence de victoires de Léa. 🔮 Tableur 4

**b.** Comment semble évoluer cette fréquence de victoires?

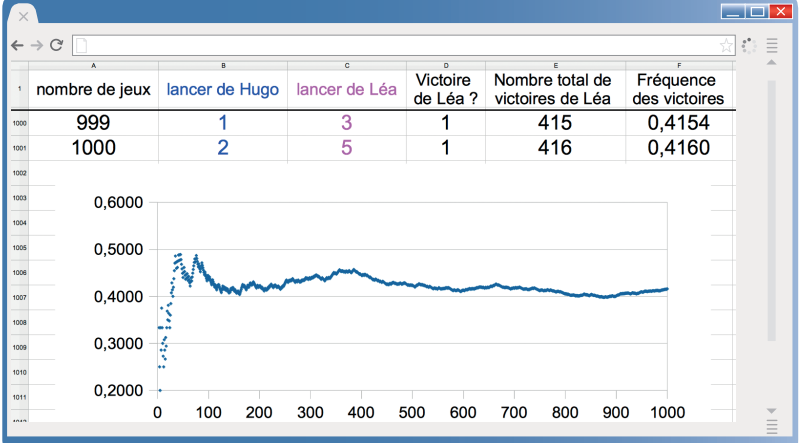

La fonction « SI » peut être utile.

**c.** Utiliser plusieurs fois la touche F9 ou les touches Ctrl +Maj +F9 et observer l'évolution de la fréquence sur le graphique ou dans le tableau.

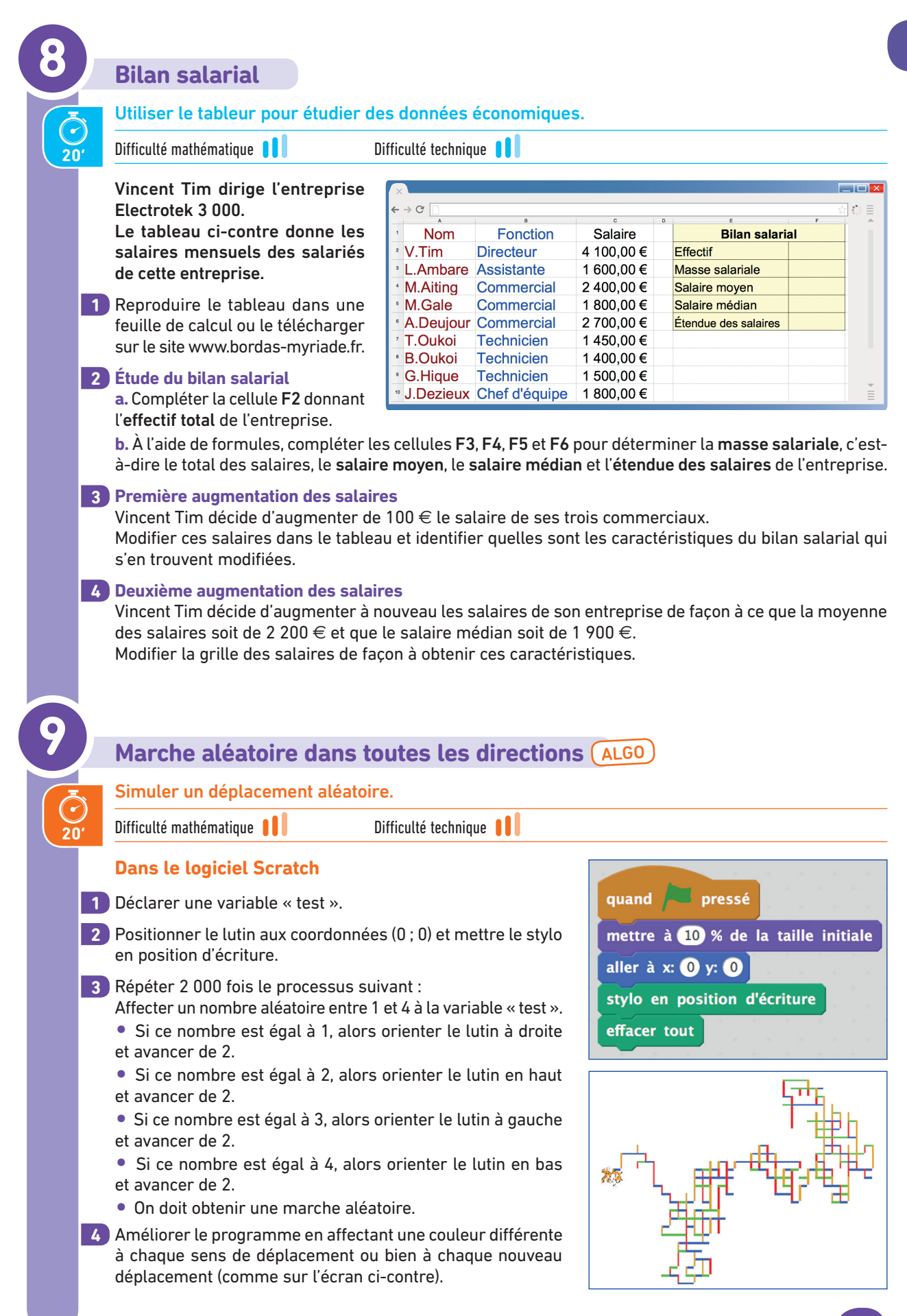